## TÀI LIỆU HƯỚNG DẪN CÀI ĐẶT MOBILE APP BÁC SĨ CHO MỌI NHÀ

## 1. Đối với thiết bị sử dụng hệ điều hành IOS

| Bước   | Cách thực hiện                                      | Hình ảnh |
|--------|-----------------------------------------------------|----------|
| Bước 1 | Quét QRCODE bằng<br>camera hoặc ứng dụng hỗ<br>trợ  |          |
| D. /   |                                                     | IOS      |
| Buoc 2 | Chọn biểu tượng màu vàng<br>trên giao diện màn hình |          |

| Bước   | Cách thực hiện                                                                           | Hình ảnh                                                                                                    |
|--------|------------------------------------------------------------------------------------------|----------------------------------------------------------------------------------------------------|
| Bước 3 | Chọn Install                                                                             | Image: App Center       Sign In         Image: App Center       Bac si cho moi nha Bac si         Image: App Center       Image: App Center         Image: App Center       Image: App Center </td |
| Bước 4 | Chọn Cài đặt                                                                             | Downloading<br>Go to home screen to check progress<br>"appcenter.ms" muốn cài<br>đặt "Bac si cho moi nha"<br>Help<br>Hủy Cài đặt<br>I get the message "Untrusted Enterprise<br>Developer".                                                                                                    |
| Bước 5 | Sau khi cài đặt xong,<br>người dùng mở ứng dụng<br>sẽ có thông báo như hình,<br>chọn Hủy | Nhà phát triển Doanh<br>nghiệp Không được tin cậy<br>"iPhone Distribution: FPT<br>TECHNOLOGY SOLUTIONS<br>COMPANY LIMITED" chưa được<br>tin cậy trên iPhone này. Cho tới khi<br>nhà phát triển này được tin cậy,<br>các ứng dụng doanh nghiệp của<br>họ sẽ không có sẵn để sử dụng.<br>Hủy                                                                                                    |
| Bước 6 | Vào Cài đặt -> Cài đặt<br>chung của thiết bị                                             | Cài đặt                                                                                                    |
|        |                                                                                          | Cài đặt chung                                                                                                    |
|        |                                                                                          | AA   Màn hình & Độ sáng   >                                                                                                    |
|        |                                                                                          | 😬 Màn hình chính >                                                                                                    |

| Bước   | Cách thực hiện                                                | Hình ảnh                                                        |
|--------|---------------------------------------------------------------|-----------------------------------------------------------------|
| Bước 7 | Chọn Quản lý VPN &<br>Thiết bị                                | Cài đặt Cài đặt chung                                           |
|        |                                                               | Làm mới ứng dụng trong nền 💦 📏                                  |
|        |                                                               | Ngày & Giờ >                                                    |
|        |                                                               | Bàn phím >                                                      |
|        |                                                               | Phông chữ >                                                     |
|        |                                                               | Ngôn ngữ & Vùng >                                               |
|        |                                                               | Từ điển >                                                       |
|        |                                                               | Quản lý VPN & Thiết bị                                          |
|        |                                                               | Pháp lý & Quy định >                                            |
| Bước 8 | Chọn dòng "FPT<br>TECHNOLOGY<br>SOLUTIONS COMPANY<br>LIMITED" | FPT TECHNOLOGY<br>SOLUTIONS COMPANY<br>LIMITED<br>Không tin cậy |

| Bước    | Cách thực hiện                                                          | Hình ảnh                                                                                                    |
|---------|-------------------------------------------------------------------------|----------------------------------------------------------------------------------------------------|
| Bước 9  | Chọn dòng "Tin cậy "FPT<br>TECHNOLOGY<br>SOLUTIONS COMPANY<br>LIMITED"" | FPT TECHNOLOGY SOLUTIONS C Úng dụng từ nhà phát triển "iPhone<br>Distribution: FPT TECHNOLOGY SOLUTIONS<br>COMPANY LIMITED" không được tin cậy trên<br>iPhone này và sẽ không hoạt động cho tới khi<br>nhà phát triển được tin cậy.                                                     |
|         |                                                                         | Tin cậy "FPT TECHNOLOGY<br>SOLUTIONS COMPANY LIMITED"                                                                                                    |
|         |                                                                         | ỨNG DỤNG TỪ NHÀ PHÁT TRIỀN "IPHONE<br>DISTRIBUTION: FPT TECHNOLOGY<br>SOLUTIONS COMPANY LIMITED"                                                                                                    |
|         |                                                                         | Bác sĩ cho mọi nhà Đã xác minh                                                                                                    |
| Bước 10 | Chọn "Tin cậy"                                                          | Tin cậy ứng dụng của<br>"iPhone Distribution: FPT<br>TECHNOLOGY<br>SOLUTIONS COMPANY<br>LIMITED" trên iPhone này<br>Tin cậy sẽ cho phép sử dụng bất<br>kỳ ứng dụng nào từ nhà phát triển<br>doanh nghiệp này trên iPhone của<br>bạn và có thể cho phép truy cập<br>vào dữ liệu của bạn. |
|         |                                                                         | Hủy Tin cậy                                                                                                    |

| Bước    | Cách thực hiện                               | Hình ảnh                                                           |
|---------|----------------------------------------------|--------------------------------------------------------------------|
| Bước 11 | Mở ứng dụng Bác sĩ cho<br>mọi nhà để sử dụng |                                                                    |
|         |                                              | <b>Bác sĩ cho mọi nhà</b><br>Khám bệnh tại xã, chẳng ngại đường xa |
|         |                                              | ĐĂNG NHẬP                                                          |
|         |                                              | ĐĂNG KÝ                                                            |

| Bước   | Cách thực hiện                                                                    | Hình ảnh                                                                                                    |
|--------|-----------------------------------------------------------------------------------|----------------------------------------------------------------------------------------------------|
| Bước 1 | Cách 1: Quét QRCODE<br>bằng camera hoặc ứng<br>dụng hỗ trợ                        |                                                                                                    |
|        | Cách 2: Truy cập kho ứng<br>dụng Google play, tìm từ<br>khóa "Bác sĩ cho mọi nhà" | <ul> <li>← bác sĩ cho mọi nhà</li> <li>Q ↓</li> <li>➡ Thiết bị này ▼ Xếp hạng ▼ Gia đình</li> <li>➡ Bác sĩ cho mọi nhà<br/>Cục CNTT - Bộ Y tế VN (EHA)</li> <li>Cài đặt</li> </ul>                                                                                                    |
| Bước 2 | Chọn Cài đặt                                                                      | C C |

2. Đối với thiết bị sử dụng hệ điều hành Android

| Bước   | Cách thực hiện                              | Hình ảnh                                                                    |
|--------|---------------------------------------------|-----------------------------------------------------------------------------|
| Bước 3 | Sau khi cài đặt xong, chọn<br>Mở            | ← Q :<br>Bác sĩ cho mọi nhà<br>Cục CNTT - Bộ Y tế VN (EHA)<br>Gỡ cài đặt Mờ |
| Bước 4 | Giao diện sử dụng app Bác<br>sĩ cho mọi nhà | <image/>                                                                    |
|        |                                             | Khám bệnh tại xã, chẳng ngại đường xa                                       |
|        |                                             | ĐĂNG NHẠP<br>ĐĂNG KÝ                                                        |
|        |                                             |                                                                             |